| Functional Requirements Document (FRD) |                     |                |  |
|----------------------------------------|---------------------|----------------|--|
| Project#                               | Project Title:      | Date Prepared: |  |
| 10220 Version 5.0                      | MASS PAR PROCESSING | 3-30-2011      |  |

| Scope:       | Allow for automated input of PAR records comprised of a limited number of NOAs to a staging table via a customized PeopleSoft component interface. Utilize application classes to encapsulate online and batch logic of PAR records. Create application engine programs to process staging table data using these application classes and insert these documents into PAR. Create page to allow users to view data and any possible errors that occurred during PAR insertion of record. Create queries to assist users in reporting for this process. |
|--------------|----------------------------------------------------------------------------------------------------|
| Assumptions: | Roles/Permission List will be created to provide access to the component interface. Users will not be able to create PAR transactions for employees not in their current row security permission list. Users will not be able to update current PAR records or process records when a HCUP package is in process or when the current PAR row is NFC Auto, Data Load, Applied, Applied Worklist, NFC Ready, XMit Disabled, or Non-NFC.                                                                                                    |
| Test:        | >>>>> Completed by SRB <<<<<                                                                                                    |

# **Functional Requirements**

(Completed by the NFC Project Owner before being sent to the agency.)

# Payroll Systems Branch (PASB) Requirements

Not Applicable

# Personnel Systems Branch (PESB) Requirements

Not Applicable

# Administrative Applications Systems Branch (AASB) Requirements

Not Applicable

# Web Applications Systems Branch (WASB) Requirements

Not Applicable

# Human Resources Applications Staff (HRAS) Requirements

This project will deliver a component interface for EmpowHR PAR actions that will enable agencies the ability to enter mass amounts of PAR data into EmpowHR. This data will be inserted into PAR rows and marked 'NFC Ready' for transmission to Payroll/Personnel for edit. The component interface will mimic online processing, but provide faster processing of records. All online edits currently in EmpowHR will be preserved.

The data will flow similar to the recently implemented project 00339 – Award Mass Action Processing. In this model, a component interface was created to an staging table. Processes were run from the staging table to populated PAR rows in EmpowHR. Project specific requirements are as follows:

| Functional Requirements Document (FRD)                                                                                                    |                                                                                                    |  |  |  |
|----------------------------------------------------------------------------------------------------|----------------------------------------------------------------------------------------------------|--|--|--|
| Project# Project Title: Date Prep                                                                                                    | pared:                                                                                                    |  |  |  |
| 0220 MASS PAR PROCESSING 3-30-201                                                                                                    | 1                                                                                                    |  |  |  |
| 1. The acceptable Nature of Action (NOA) codes that will be used for this component interfar<br>mentioned in OPM's Guide to Processing Personnel Action in Chapter 4 section 6a & 6b a<br>by our agencies. Table 1 lists the NOAs that this project will include.                                                                                                    | ace will be limited to those<br>nd those specifically requested                                                                                                    |  |  |  |
| NOA DESCRIPTION                                                                                                    |                                                                                                    |  |  |  |
| 280 Placement in Pay Status                                                                                                    |                                                                                                    |  |  |  |
| 430 Placement in Non-pay Status                                                                                                    |                                                                                                    |  |  |  |
| 760 Ext of Appt NTE                                                                                                    |                                                                                                    |  |  |  |
| 765 Ext of Term Appt NTE                                                                                                    |                                                                                                    |  |  |  |
| 781 Chg in Work Schedule                                                                                                    |                                                                                                    |  |  |  |
| 782 Chg in Hours                                                                                                    |                                                                                                    |  |  |  |
| 790 Realignment                                                                                                    |                                                                                                    |  |  |  |
| 800 Chg in Data Element                                                                                                    |                                                                                                    |  |  |  |
| 892 Irregular Performance Pay                                                                                                    |                                                                                                    |  |  |  |
| CHG IN Non CPDF Data Element                                                                                                    |                                                                                                    |  |  |  |
| helow in Table 2 in addition to the Tab in PAR Processing / HR Processing where the field                                                                                                    | ach of the above NOAs are liste                                                                                                    |  |  |  |
| below in Table 2 in addition to the Tab in PAR Processing / HR Processing where the field<br>Date and Auth Date are required on all PAR actions. In addition, either Social Security Nu<br>each PAR row.                                                                                                    | ach of the above NOAs are liste<br>can be located. NOTE: Effecti<br>imber or EMPLID is required fo                                                                                                    |  |  |  |
| below in Table 2 in addition to the Tab in PAR Processing / HR Processing where the fieldDate and Auth Date are required on all PAR actions. In addition, either Social Security Nu<br>each PAR row.NOATABREQUIRED FIELDOPTION                                                                                                    | ach of the above NOAs are liste<br>can be located. NOTE: Effecti<br>imber or EMPLID is required fo<br>NAL FIELD                                                                                                    |  |  |  |
| below in Table 2 in addition to the Tab in PAR Processing / HR Processing where the field<br>Date and Auth Date are required on all PAR actions. In addition, either Social Security Nu<br>each PAR row.<br>NOA TAB REQUIRED FIELD OPTION<br>280 Data Control Authority (1) Author                                                                                                    | ach of the above NOAs are liste<br>can be located. NOTE: Effecti<br>imber or EMPLID is required fo<br>NAL FIELD<br>ity (2)                                                                                                    |  |  |  |
| below in Table 2 in addition to the Tab in PAR Processing / HR Processing where the field<br>Date and Auth Date are required on all PAR actions. In addition, either Social Security Nu<br>each PAR row.<br>NOA TAB REQUIRED FIELD OPTIO<br>280 Data Control Authority (1) Author<br>Personal Data First & Last Name Middle                                                                                                    | ach of the above NOAs are liste<br>can be located. NOTE: Effecti<br>imber or EMPLID is required fo<br>NAL FIELD<br>ity (2)<br>Name                                                                                                    |  |  |  |
| below in Table 2 in addition to the Tab in PAR Processing / HR Processing where the field<br>Date and Auth Date are required on all PAR actions. In addition, either Social Security Nu<br>each PAR row.NOATABREQUIRED FIELDOPTIO280Data ControlAuthority (1)Author<br>Middle<br>Personal DataFirst & Last NameMiddlePositionPOIPOIPOIPOIPOI                                                                                                    | ach of the above NOAs are liste<br>can be located. NOTE: Effecti<br>imber or EMPLID is required fo<br>NAL FIELD<br>ity (2)<br>Name                                                                                                    |  |  |  |
| below in Table 2 in addition to the Tab in PAR Processing / HR Processing where the field<br>Date and Auth Date are required on all PAR actions. In addition, either Social Security Nu<br>each PAR row.NOATABREQUIRED FIELDOPTION280Data ControlAuthority (1)Author<br>MiddlePersonal DataFirst & Last NameMiddlePositionPOI<br>CompensationGrade                                                                                                    | ach of the above NOAs are liste<br>can be located. NOTE: Effecti<br>imber or EMPLID is required fo<br>NAL FIELD<br>ity (2)<br>Name<br>Entry Date                                                                                                    |  |  |  |
| below in Table 2 in addition to the Tab in PAR Processing / HR Processing where the field<br>Date and Auth Date are required on all PAR actions. In addition, either Social Security Nu<br>each PAR row.NOATABREQUIRED FIELDOPTIO280Data ControlAuthority (1)Author<br>Middle<br>Personal DataFirst & Last NameMiddle<br>Middle<br>PositionPositionPOICompensationPay PlanGrade<br>Base Page                                                                                                    | ach of the above NOAs are liste<br>can be located. NOTE: Effecti<br>imber or EMPLID is required fo<br>NAL FIELD<br>ity (2)<br>Name<br>Entry Date<br>ay                                                                                                    |  |  |  |
| below in Table 2 in addition to the Tab in PAR Processing / HR Processing where the field<br>Date and Auth Date are required on all PAR actions. In addition, either Social Security Nu<br>each PAR row.<br>NOA TAB REQUIRED FIELD OPTIO<br>280 Data Control Authority (1) Author<br>Personal Data First & Last Name Middle<br>Position POI<br>Compensation Pay Plan Grade<br>Base Pa<br>Pay Ra                                                                                                    | ach of the above NOAs are liste<br>can be located. NOTE: Effecti<br>imber or EMPLID is required fo<br>NAL FIELD<br>ity (2)<br>Name<br>Entry Date<br>ay<br>te Determinant                                                                                                    |  |  |  |
| below in Table 2 in addition to the Tab in PAR Processing / HR Processing where the field<br>Date and Auth Date are required on all PAR actions. In addition, either Social Security Nu<br>each PAR row.<br>NOA TAB REQUIRED FIELD OPTIO<br>280 Data Control Authority (1) Author<br>Personal Data First & Last Name Middle<br>Position POI<br>Compensation Pay Plan Grade<br>Base Pa<br>Pay Ra<br>Employment 1 Service<br>RIF Da<br>Retire                                                                                                    | ach of the above NOAs are liste<br>can be located. NOTE: Effecti<br>imber or EMPLID is required for<br>NAL FIELD<br>ity (2)<br>Name<br>Entry Date<br>ay<br>te Determinant<br>computation Dates:<br>Date<br>te<br>Date                                                                    |  |  |  |
| below in Table 2 in addition to the Tab in PAR Processing / HR Processing where the field<br>Date and Auth Date are required on all PAR actions. In addition, either Social Security Nu<br>each PAR row.<br>NOA TAB REQUIRED FIELD OPTIO<br>280 Data Control Authority (1) Author<br>Personal Data First & Last Name Middle<br>Position POI<br>Compensation Pay Plan Grade<br>Base Pay Ra<br>Employment 1 Service<br>RIF Da<br>Retire<br>Benefit Data Earn Le                                                                                                    | Ach of the above NOAs are listed<br>can be located. NOTE: Effection<br>imber or EMPLID is required for<br>NAL FIELD<br>ity (2)<br>Name<br>Entry Date<br>Ay<br>te Determinant<br>Computation Dates:<br>Date<br>te<br>Date<br>eave During Pay Period                                       |  |  |  |
| below in Table 2 in addition to the Tab in PAR Processing / HR Processing where the field<br>Date and Auth Date are required on all PAR actions. In addition, either Social Security Nu<br>each PAR row.<br>NOA TAB REQUIRED FIELD OPTIO<br>280 Data Control Authority (1) Author<br>Personal Data First & Last Name Middle<br>Position POI<br>Compensation PAy Plan Grade<br>Base P:<br>Pay Ra<br>Employment 1<br>Employment 1<br>Employment 1<br>Employment 1<br>Employment 1<br>Enter Earn Leeve<br>RIF Data Earn Leeve<br>FEGLI 0                                                                                                    | ach of the above NOAs are liste<br>can be located. NOTE: Effecti<br>imber or EMPLID is required for<br>NAL FIELD<br>ity (2)<br>Name<br>Entry Date<br>ay<br>te Determinant<br>computation Dates:<br>Date<br>te<br>Date<br>eave During Pay Period<br>Code                                  |  |  |  |
| below in Table 2 in addition to the Tab in PAR Processing / HR Processing where the field<br>Date and Auth Date are required on all PAR actions. In addition, either Social Security Nu<br>each PAR row.<br>NOA TAB REQUIRED FIELD OPTIO<br>280 Data Control Authority (1) Author<br>Personal Data First & Last Name Middle<br>Position POI<br>Compensation POI<br>Compensation Pay Plan Grade<br>Base PAR<br>Pay Ra<br>Employment 1<br>Employment 1<br>Employ | ach of the above NOAs are liste<br>can be located. NOTE: Effecti<br>imber or EMPLID is required for<br>NAL FIELD<br>ity (2)<br>Name<br>Entry Date<br>ay<br>te Determinant<br>computation Dates:<br>Date<br>te<br>Date<br>eave During Pay Period<br>Code                                  |  |  |  |
| below in Table 2 in addition to the Tab in PAR Processing / HR Processing where the field<br>Date and Auth Date are required on all PAR actions. In addition, either Social Security Nu<br>each PAR row.<br>NOA TAB REQUIRED FIELD OPTIO<br>280 Data Control Authority (1) Author<br>Personal Data First & Last Name Middle<br>Position POI<br>Compensation PAP Plan Grade<br>Base PA<br>Pay Ra<br>Employment 1 Service<br>Leave<br>RIF Da<br>Retire<br>Benefit Data Earn Le<br>FEGLI C<br>***** ***** ***** *****<br>430 Data Control Authority (1) Author                                                                                                    | ach of the above NOAs are liste<br>can be located. NOTE: Effecti<br>imber or EMPLID is required for<br>NAL FIELD<br>ity (2)<br>Name<br>Entry Date<br>ay<br>te Determinant<br>computation Dates:<br>Date<br>te<br>Date<br>eave During Pay Period<br>Code                                  |  |  |  |
| below in Table 2 in addition to the Tab in PAR Processing / HR Processing where the field<br>Date and Auth Date are required on all PAR actions. In addition, either Social Security Nu<br>each PAR row.<br>NOA TAB REQUIRED FIELD OPTIO<br>280 Data Control Authority (1) Author<br>Personal Data First & Last Name Middle<br>Position POI<br>Compensation PAy Plan Grade<br>Base P<br>Pay Ra<br>Employment 1<br>Employment 1 | ach of the above NOAs are liste<br>can be located. NOTE: Effecti<br>imber or EMPLID is required for<br>NAL FIELD<br>ity (2)<br>Name<br>Entry Date<br>ay<br>te Determinant<br>computation Dates:<br>Date<br>te<br>Date<br>te<br>Date<br>eave During Pay Period<br>Code<br>ity (2)<br>Name |  |  |  |

| 760Data ControlAuthority (1)Authority (2)NTE DateNTE DateNTE DatePersonal DataFirst & Last NameMiddle NamePositionPOIPolCompensationPOIPay Rate DeterminantEmployment 1 / Appt DataFor SocialHours TotalImage: Social ConstructionFor Social ConstructionDays TotalImage: Social ConstructionFor Social ConstructionHours Balance                                                                                                    | **** | ****                     | ****              | ****                 |
|----------------------------------------------------------------------------------------------------|------|--------------------------|-------------------|----------------------|
| NTE Date   Personal Data First & Last Name Middle Name   Position POI Pay Rate Determinant   Compensation Pay Rate Determinant Amount Total   Employment 1 / Appt Data Fact Section Pays Total   Compensation Amount Balance Hours Balance                                                                                                    | 760  | Data Control             | Authority (1)     | Authority (2)        |
| Personal DataFirst & Last NameMiddle NamePositionPOIPay Rate DeterminantCompensationPay Rate DeterminantEmployment 1 / Appt DataAmount TotalHours TotalDays TotalCompenseAmount BalanceHours BalanceHours Balance                                                                                                    |      |                          | NTE Date          |                      |
| Position POI   Compensation Pay Rate Determinant   Employment 1 / Appt Data Amount Total   Hours Total Hours Total   Days Total Days Total   Letter Letter L |      | Personal Data            | First & Last Name | Middle Name          |
| CompensationPay Rate DeterminantEmployment 1 / Appt DataAmount TotalHours TotalDays TotalDays TotalAmount BalanceHours BalanceHours Balance                                                                                                    |      | Position                 | POI               |                      |
| Employment 1 / Appt Data Amount Total   Hours Total Days Total   Composition Amount Balance   Hours Balance Hours Balance                                                                                                    |      | Compensation             |                   | Pay Rate Determinant |
| Hours Total<br>Days Total<br>Amount Balance<br>Hours Balance                                                                                                    |      | Employment 1 / Appt Data |                   | Amount Total         |
| Days Total<br>Amount Balance<br>Hours Balance                                                                                                    |      |                          |                   | Hours Total          |
| Amount Balance<br>Hours Balance                                                                                                    |      |                          |                   | Days Total           |
| Hours Balance                                                                                                    |      |                          |                   | Amount Balance       |
|                                                                                                    |      |                          |                   | Hours Balance        |

| Functional Requirements Document (FRD) |                 |                      |                               |  |
|----------------------------------------|-----------------|----------------------|-------------------------------|--|
| Project#                               |                 | Project Title:       | Date Prepared:                |  |
| 10220                                  |                 | MASS PAR PROCESSING  | 3-30-2011                     |  |
|                                        |                 |                      |                               |  |
|                                        |                 |                      | Days Balance                  |  |
|                                        |                 |                      | Commencing Date of Service    |  |
|                                        | Benefit Data    |                      | Annual Leave Category         |  |
|                                        |                 |                      | Earn Leave During Pay Period  |  |
|                                        |                 |                      | Annual Leave 45-Day Indicator |  |
|                                        |                 |                      | Leave Ceiling Reason          |  |
| ****                                   | ****            | ****                 | ****                          |  |
| 765                                    | Data Control    | Authority (1)        | Authority (2)                 |  |
|                                        |                 | NTE Date             |                               |  |
|                                        | Personal Data   | First & Last Name    | Middle Name                   |  |
|                                        | Position        | POI                  |                               |  |
|                                        | Benefit Data    |                      | FEHB Eligibility              |  |
|                                        |                 |                      | Annual Leave Category         |  |
| باد باد باد باد باد                    | ماه ماه ماه ماه | باد باد باز پان پان  | Leave Ceiling Reason          |  |
| ****                                   | ****            | * * * * * / * \      | ****                          |  |
| 781                                    | Data Control    | Authority (1)        | Authority (2)                 |  |
|                                        | Personal Data   | First & Last Name    |                               |  |
|                                        | Position        | PUI<br>Work Schodula | Type Appointment              |  |
|                                        | Componention    | work Schedule        | Standard Hours                |  |
|                                        | Employment 1    |                      | Service Computation Dates:    |  |
|                                        | Linpioyment 1   |                      | Leave Date                    |  |
|                                        | Employment 1/An | nt Data              | Special Employment Program    |  |
|                                        | Benefit Data    |                      | Annual Leave Category         |  |
|                                        |                 |                      | FEHB Eligibility              |  |
|                                        |                 |                      | Earn Leave During Pay Period  |  |
|                                        |                 |                      | FEGLI Code                    |  |
| ****                                   | ****            | ****                 | ****                          |  |
| 782                                    | Data Control    | Authority (1)        | Authority (2)                 |  |
|                                        | Personal Data   | First & Last Name    | Middle Name                   |  |
|                                        | Position        | POI                  |                               |  |
|                                        |                 | Standard Hours       |                               |  |
| ****                                   | ****            | ****                 | ****                          |  |
| 790                                    | Data Control    | Authority (1)        | Authority (2)                 |  |
|                                        | Personal Data   | First & Last Name    | Middle Name                   |  |
|                                        | JOD             | Position             | Previous Class Action         |  |
|                                        | Desition        | DOI                  | Previous Sub-Agency           |  |
|                                        | Position        | POI                  | Day Data Datarminant          |  |
|                                        | compensation    |                      | Grade                         |  |
|                                        |                 |                      | Variable FT Reg Tour of Duty  |  |
|                                        | Benefit         |                      | Leave Ceiling Reason          |  |
|                                        | benefit         |                      | COLA/Post Differential        |  |
|                                        |                 |                      | Quarters Deduction Code       |  |
|                                        |                 |                      | Special Employee Code         |  |
|                                        |                 |                      | Quarters Deduction Amount     |  |
| ****                                   | ****            | ****                 | ****                          |  |
| 800                                    | Data Control    | Authority (1)        | Authority (2)                 |  |
|                                        | Personal Data   | First & Last Name    | Middle Name                   |  |
|                                        | Job             |                      | Position                      |  |
|                                        |                 |                      | Previous Class Action         |  |

| Functional Requirements Document (FRD) |                     |                |  |
|----------------------------------------|---------------------|----------------|--|
| Project#                               | Project Title:      | Date Prepared: |  |
| 10220                                  | MASS PAR PROCESSING | 3-30-2011      |  |

|      | Position      |                   | POI                  |
|------|---------------|-------------------|----------------------|
|      |               |                   | Position Occupied    |
|      | Compensation  |                   | Pay Rate Determinant |
|      |               |                   | Grade                |
|      |               |                   | Salary Share Code    |
|      |               |                   | Coop Share Amount    |
|      | Benefit       |                   | Annuitant Indicator  |
| **** | ****          | ****              | ****                 |
| 892  | Data Control  | Authority (1)     | Authority (2)        |
|      | Personal Data | First & Last Name | Middle Name          |
|      | Position      | POI               |                      |
|      | Compensation  | Pay Plan          | Pay Rate Determinant |
|      |               | Step              |                      |
|      |               | Base Pay          |                      |
|      | Employment 1  |                   | SCD WIGI Date        |
| **** | ****          | ****              | ****                 |
| 903  | Data Control  | Authority (1)     | Authority (2)        |
|      | Personal Data | First & Last Name | Middle Name          |
|      | Position      | POI               |                      |
|      | Employment 2  |                   | Salary Share Code    |
|      |               |                   | Coop Share Amt       |

#### Table 2: NOA Required/Optional Fields

3. Each NOA has specific Action and Reason Codes in EmpowHR that must be paired so that the PAR row will save correctly. Table 3 has a listing of these correct Actions and Reasons.

| NOA | ACTION                      | REASON                         |
|-----|-----------------------------|--------------------------------|
| 280 | RFL (Return To Duty)        | LPS (Placement in Pay Status)  |
| 430 | LOA (Leave Without Pay)     | SEA (Seasonal)                 |
| 760 | EXT (Extension of NTE Date) | APT (Extension of Appointment) |
| 765 | EXT (Extension of NTE Date) | EXT (Extension of NTE Date)    |
| 781 | DTA (Data Change)           | CWS (Change in Work Schedule)  |
| 782 | DTA (Data Change)           | CIH (Change in Hours)          |
| 790 | POS (Position Change)       | UPD (Position Data Update)     |
| 800 | DTA (Data Change)           | CDE (Change in Data Element)   |
| 892 | PAY (Pay Rate Change)       | SPG (Step Progression)         |
| 903 | DTA (Data Change)           | MFU (Master File Update)       |

# Table 3: Action/Reason Combination per NOA

- 4. NFC will customize the PeopleSoft delivered exceltoci application in a manner similar to the Award Mass Action component interface.
  - a. By selecting the specific NOA and Emplid/SSN radio buttons on the "Connect Information" tab and pushing the "Generate Data Input" button, the required and optional fields will be automatically selected for input on the template tab.
  - b. These values will be reset by pushing the "Reset" button.
- 5. The customized exceltoci application will submit data via the component interface to the existing PAR staging table (PS\_Z\_IMP\_TRANS\_063).
- 6. Application classes will be created in EmpowHR that will contain PAR edits for these NOAs. These classes will be based on the existing online and batch edits.
- 7. A new process will be created to load data from the staging table to PAR using these new application classes.

# Functional Requirements Document (FRD)Project#Project Title:Date Prepared:10220MASS PAR PROCESSING3-30-2011

- 8. Analysis will be performed to determine the optimal times to run this new process.
- 9. Each row written to the staging table from the component interface will have the tag "CIIMP" in the PROCESSNAME field.

10. Data loaded to PAR will be marked "NFC Ready" and sent to NFC payroll/personnel during the daily export process.

- 11. This process will only be executed by select agency administrators. A unique role will be created to obtain access to the component interface.
- 12. Only additions will be allowed for PAR mass processing. New rows cannot be inserted unless the Current PAR row has a Transaction Status of "A" (NFC Auto), "L" (Data Load), "N" (Applied), "Q" (Appl Worklist), "R" (NFC Ready), "X" (XMit Disabled), or "Z" (Non-NFC). The process to load PAR from the staging table will run at a lower priority than the daily imports and exports. For instance, if the morning import is still processing, then logic will be built into Control-M to queue the process until completion of the import. Once the import is complete, then the process will be initiated. Further logic will suspend the process when the daily export jobs are initiated if the process is still running. This logic is to prevent any contention issues while the import/export are processing.
- 13. After the export, if a Mass Action fails to apply during the NFC PINE process, it will be treated as any other Not Applied action and work-listed the same way.
- 14. Edits will be used on the staging table and exceltoci spreadsheet so that only valid values will be allowed to be entered.
- 15. Users will not be allowed to correct historical rows or submit HCUP packages via the PAR mass processing component interface. For instance, if the HCUP Indicator is either a 'G' (Intervening) or 'Y' (Starting) and the associated PAR row has a Transfer Status field of "R" (Ready), "I" (In Process), "P" (Sent), or "Q" (Worklist Ready).
- 16. All tracking data will be stored on the Tracking Page.
- 17. Since some PAR errors are due to invalid EmpowHR historical rows or out of synch tables, a page will be built to allow for easy access by the user to the error rows. This page will be based on the "View Import Transactions" page used for SCR90511. This will allow for the reprocessing of a document from the staging table if there is an error. Appropriate row level security will be added to the page so that the user will only be able to see data in his current row level security permission list.
- 18. A query will be created to assist the users is reporting on any errors that occurred during step #17 above.
- 19. These new records will be included in the existing production process that removes applied rows from the staging table.
- 20. A permission list and role will be created to limit access to this functionality. The permission list and role will be named Z\_PAR\_MASSLOAD\_CI.

Here are the delivered instructions for the add-ins on the exceltoci template worksheet. NFC will customize the spreadsheet to provide a user-friendly process to enter transactions.

**Select Input Cell** Selects an individual cell to be included in the data input Sheet. Cells that have been selected as input cells are highlighted in pink. Highlight the Cells to be selected and push the Select Input Cell button.

**Restore Input Cells** Restores the template to its original state and clears default values. The fields in the template will be highlighted in gray, indicating that nothing is included for submission.

**Include for Submission** Includes a single property to be included on the Staging and Submission sheet. Properties that use default values from the template must be included for submission. Cells that are included for submission generally are properties that contain default values or properties that you would like to see in the structure of the Staging and Submission sheet. Properties that are included for submission are highlighted in blue.

**Deselect Input Cell** Changes a cell that was previously selected as an input cell to a cell that is included for submission. The cell is no longer included on the data input sheet but appears as part of the structure on the Staging and Submission sheet.

**Do Not Include for Submission** Does not include the selected property for submission to the database. If a property is not included for submission, it will not appear in the structure that is submitted to the database on the Staging and Submission sheet. Properties that are not included for submission will only appear on the template worksheet and are not submitted to the database. Properties that are not included for submission are highlighted in gray.

| Functional Requirements Document (FRD) |                     |                |  |
|----------------------------------------|---------------------|----------------|--|
| Project#                               | Project Title:      | Date Prepared: |  |
| 10220                                  | MASS PAR PROCESSING | 3-30-2011      |  |

Once the template worksheet is complete, the user will select the data input worksheet and paste their input data into this tab.

For the remark codes, the user will need to supply the descriptions for each remark code. To aid the users, NFC has unloaded the production remark values and descriptions and supplied them as tabs in the custom excel spreadsheet (see Figure 1).

| 6   |       | 5.61       | ) =       | EmpowHR_AWD_Mass_Action_CI_v1-0.xls [Compatibility Mode]                                | - Microsoft Excel _ = ×                                           |
|-----|-------|------------|-----------|-----------------------------------------------------------------------------------------|-------------------------------------------------------------------|
| Ē   | ы     | ome Inse   | rt Page   | Lavout Formulas Data Review View Developer                                              | 🕐 _ 🗆 X                                                           |
|     |       | A1         |           | f Remark Code                                                                           | ×                                                                 |
|     |       | ^          | P         | A Remark code                                                                           |                                                                   |
| - 4 |       | A          | Insortion | L C                                                                                     |                                                                   |
| 1   | Rem   | ark Code   | Required? | Remark Line 1                                                                           | Remark Line 2                                                     |
| 2   |       | 007        | N         | UCFE SECURE REMARK REQUIRED                                                             |                                                                   |
| 3   | 01A   |            | N         | THIS ACTION IS BASED ON SUSTAINED SUPERIOR PERFORMANCE                                  |                                                                   |
| 4   | 01C   |            | N         | UNDER P.L. 96-8, IS ENTITLED TO CONTINUE FEGLI AND HEALTH BENEFITS.                     | HAS REEMPLOYMENT RIGHTS IN OR                                     |
| 5   | 01P   |            | N         | PAYABLE SALARY LIMITED TO \$115,700 BY 5 U.S.C. 5304 (G)(1)                             |                                                                   |
| 6   | 02A   |            | N         | THIS ACTION IS BASED ON A SPECIAL ACT                                                   |                                                                   |
| 7   | 02C   |            | N         | VOLUNTARY SEPARATION WITHOUT A BREAK IN SERVICE FROM COMPETITIVE                        | SERVICE.                                                          |
| 8   | 03A   |            | N         | THIS RATING OF RECORD IS OUTSTANDING                                                    |                                                                   |
| 9   | 03C   |            | N         | SUBJECT TO CONDITIONS AS SPECIFIED BY LAW, YOU ARE ENTITLED TO                          | MANDATORY RETENTION RIGHTS WHICH EXPIRE                           |
| 10  | 04A   |            | N         | THIS RATING OF RECORD IS EXCELLENT                                                      |                                                                   |
| 11  | 04C   |            | N         | YOUR WAIVER OF INSURANCE BECAME EFFECTIVE THE                                           | DAY PRIOR TO THE EFFECTIVE DATE SHOWN ABOVE.                      |
| 12  | 05.4  | 050        | N         |                                                                                         |                                                                   |
| 13  | 05A   |            | N         | THIS RATING OF RECORD IS FULLY SUCCESSFUL                                               | THAT THAN ONE TO REACHED THERE IS NO AUTHORITY TO DAY FOR OFRY    |
| 14  | 050   | 060        | N N       | EMPLOYMENT TERMINATES WHEN THE LIMITATION (OR THE EARLIEST IF MORE                      | THAT THAN ONE) IS REACHED. THERE IS NO AUTHORITY TO PAY FOR SERVI |
| 10  | 060   | 000        | N         | THE ILLISTICICATION FOR THIS SPECIAL ACT IS                                             |                                                                   |
| 17  | 060   |            | N         | THE JUSTIFICATION FOR THIS SPECIAL ACT IS<br>SAVED SALADY DATE EVDIDES                  | ADDRODDIATE DEDRONNEL ACTION                                      |
| 10  | 070   |            | N         | DECIDIENT OF AN EVECUTIVE OFFICE FOR UNITED STATES ATTORNEYS' DIRECTOR'S                | APPROPRIATE PERSONNEL ACTION.                                     |
| 10  | 070   |            | N         | THE WAITING DEDIOD FOR VOLID NEXT STEP INCREASE IS WEEKS FROM                           | THE ABOVE EFFECTIVE DATE. THIS DEDIOD CAN BE CHANGED BY AN        |
| 20  | 084   |            | N         | ELIGIBILITY NEXT FULL APLIWILL BE IN APRIL                                              | THE ABOVE ET ECTIVE DATE. THICT ENOD OAN DE CHANGED DT AN         |
| 21  | 080   |            | N         | APPROPRIATION                                                                           |                                                                   |
| 22  | 09A   |            | N         | YOUR SALARY HAS BEEN ADJUSTED TO REFLECT A CHANGE IN SPECIAL RATE                       | AND/OR LOCALITY PAY.                                              |
| 23  | 09C   |            | N         | EMPLOYEE IS A PARTICIPANT IN AN ORGANIZED WORK STUDY PROGRAM.                           |                                                                   |
| 24  |       | 100        | N         | THIS CORRECTS BLOCK 30, RETIREMENT PLAN, FROM CODE () TO CODE ()                        | EFFECTIVE ( ) AND ALL SUBSEQUENT ACTIONS                          |
| 25  |       | 101        | N         | YOUR TOUR OF DUTY WILL BE FULL-TIME OR PART-TIME WHEN NEEDED. YOUR                      | SERVICES MAY NOT BE REQUIRED AT CERTAIN TIMES DUE TO LACK OF FUI  |
| 26  |       | 102        | N         | TENTATIVE SCD PENDING CERTIFICATION OF PRIOR FEDERAL SERVICE.                           |                                                                   |
| 27  |       | 103        | N         | YOU ARE NOT SUBJECT TO ANNUAL LEAVE CEILING WHILE SERVING IN THE                        | SENIOR EXECUTIVE SERVICE (SES).                                   |
| 28  |       | 104        | N         | YOUR ANNUAL LEAVE BALANCE OF ACCUMULATED WHILE IN THE SES BECOMES                       | YOUR CEILING FOR THE LEAVE YEAR. ANY ANNUAL LEAVE USED IN EXCES   |
| 29  |       | 105        | N         | ANNUAL AND SICK LEAVE BALANCES TO BE TRANSFERRED.                                       |                                                                   |
| 30  |       | 106        | N         | ELIGIBLE TO EARN ANNUAL LEAVE SINCE APPOINTMENT NOW EXCEEDS 90 CALENDAR                 | DAYS. CREDIT FOR ANNUAL LEAVE IS RETROACTIVE TO DATE OF INITIAL   |
| 31  | L     | 107        | N         | INELIGIBLE TO EARN ANNUAL LEAVE BECAUSE APPOINTMENT IS FOR LESS THAN 90                 | CALENDAR DAYS.                                                    |
| 14  | 4 > > | Coversheet | Connec    | t Information / Template / Data Input / Staging & Submission   Remark Codes-Description |                                                                   |
| Re  | adv 🎴 |            |           |                                                                                         |                                                                   |

#### Figure 1: Remark Codes

The user will select the "Stage Data for Submission" button and the data will be placed into the format necessary for transmission to EmpowHR. Then, the user will select the "Submit Data" button on the Stage & Submission worksheet. The user will need to login to EmpowHR and provide the name of the component interface.

Once the records are processed, the Data Input worksheet will display the records that were processed correctly or the ones that had an error. This worksheet can be used by the agency for review.

| Signature of SRB Chief: | Date:                         |                  |
|-------------------------|-------------------------------|------------------|
| Signature of SRB Chief: | /s/ William (Billy) Dantagnan | Date: 06/28/2011 |